#### 華藝電子書報表平台功能使用說明目錄:

| 【電子書圖書館客戶-本館讀者推薦採購書單】 | 1  |
|-----------------------|----|
| 【電子書圖書館客戶-電子書及平台使用總表】 | 3  |
| 【電子書圖書館客戶-電子書使用統計明細】  | 6  |
| 以「閱讀次數(BR1)」查詢統計明細    | 7  |
| 以「實際下載次數」查詢統計明細       | 8  |
| 以「被拒開啟次數(BR3)」查詢統計明細  | 9  |
| 以「預約次數」查詢統計明細:        | 10 |
| 以「列印頁數」查詢統計明細         | 10 |
| 以「書籍頁面點閱數(BR5)」查詢統計明細 | 11 |
| 【報表檔案管理-報表下載】         | 12 |
| 【管理設定】                | 12 |
| 公告設定                  | 12 |
| 前台管理設定/首頁書架           | 13 |
| 前台管理設定/首頁廣告           | 14 |

# 【電子書圖書館客戶-本館讀者推薦採購書單】

| 讀者推薦採購書單                                               |                                                                            |  |  |  |  |  |  |
|--------------------------------------------------------|----------------------------------------------------------------------------|--|--|--|--|--|--|
| ※本區所呈現皆為讀                                              | 君所推薦、但館內尚未採購之書籍。 聯繫採購                                                      |  |  |  |  |  |  |
| *請選擇統計期間:                                              | 2014/03/01     到     2014/05/20       最後更新日期:2014/05/15       ※查詢期間最大範圍爲1年 |  |  |  |  |  |  |
| <ul> <li>● 每筆寄送 ● 每天寄送 ● 每週寄送</li> <li>▲ 種類</li> </ul> |                                                                            |  |  |  |  |  |  |

▶ 統計更新頻率:由於報表數量龐大,採取每周更新的作法,平台將會標示「最後更新日期」為最近

一次讀者推薦日期更新。

- > 點選「聯繫採購」將會連結至客服中心,歡迎您留下連絡方式,將請專人與 貴單位聯繫確認。
- **貼心小功能:可將讀者推薦書單定期寄送至信箱!**勾選並填入您的信箱,並設定寄送頻率,點選確 定,之後只要有新的推薦,便會依您設定的發送頻率寄送至指定信箱。
- 統計期間預設為最近一個月,可點選日曆圖示 自行選擇統計期間,並點選「查詢」:

|            | 2014/05/15 |                 | 匯出以下報表     |
|------------|------------|-----------------|------------|
| 總推薦次數:18   | 2014/03/13 |                 |            |
| 推薦時間       | 圖書館        | 書名              | 作者         |
| 2014/04/25 | 華藝數位股份有限公司 | 離 / 我們的買賣,她們的一生 | 外籍配偶(著)、《四 |
| 2014/04/16 | 華藝數位股份有限公司 | 按下快門前的60項修煉:胡毓  | 胡毓豪(著)     |
| 2014/04/16 | 華藝數位股份有限公司 | 按下快門前的60項修煉:胡毓  | 胡毓豪(著)     |
| 2014/04/16 | 華藝數位股份有限公司 | 按下快門前的60項修煉:胡毓  | 胡毓豪(著)     |
| 2014/04/16 | 華藝數位股份有限公司 | 改變人類生活的創意發明Eur  | EZ TALK編輯部 |
| 2014/04/16 | 華藝數位股份有限公司 | 認知興評價:科學理論與實驗的  | 陳瑞麒(著)     |
| 2014/04/16 | 華藝數位股份有限公司 | 秋千:文字的旋律        | 張尚為(著)     |
| 2014/04/16 | 華藝數位股份有限公司 | 秋千:文字的旋律        | 張尚為(著)     |
| 2014/04/16 | 華藝數位股份有限公司 | 按下快門前的60項修煉:胡毓  | 胡毓豪(著)     |
| 2014/04/16 | 華藝數位股份有限公司 | 按下快門前的60項修煉:胡毓  | 胡毓豪(著)     |
|            |            | 2 > >>          |            |
| 4          |            |                 | *          |

- ▶ 查詢結果依「推薦時間」排序:新→舊,往右邊欄位捲動可查看每筆推薦人資料。
- 若最新一筆推薦資料並非原先設定的統計期間截止日,查詢結果的統計期間將會顯示為紅字。 如上圖,原設定查詢期間為2014/04/20-2014/05/20,由於最新一筆資料為2014/05/15,與原先設定之截 止日2014/05/20不同,故顯示為紅字提醒。
- ▶ 點選「匯出以下報表」可將查詢結果以 excel 檔儲存。

# 【電子書圖書館客戶-電子書及平台使用總表】

|           | 電子書及平台使用統計                                                     |  |  |  |  |
|-----------|----------------------------------------------------------------|--|--|--|--|
| *請選擇統計期間: | 到       資料起始時間:2014/05/01、最後更新日期:2014/05/23       ※查詢期間最大範圍爲1年 |  |  |  |  |
| 產生報表標的:   | ✔已採購書籍 ✔ 試用 ✔ 試閱                                               |  |  |  |  |
|           | 查詢                                                             |  |  |  |  |

- 由於在新平台上 iRead eBook 進行系統改版,資料與格式皆重新轉換,故在新平台上的統計資料將依 所顯示的「起始期間」開始計算,如需要先前舊格式統計數據,歡迎您聯繫業務人員另行提供,造成 不便還請見諒!
- 請點選日曆圖示 一自行選擇統計期間,並勾選欲統計項目(已採購書籍、試用、試閱)後點選「查詢」,結果如下:

|                                          |                                        |            |            | Œ          | 闺以下報表      |
|------------------------------------------|----------------------------------------|------------|------------|------------|------------|
| 產生報表標的:已採購書籍、<br>電子書 <u>及平台統計期間:2014</u> | 试用、試閱<br>·/01/01 ~ <mark>2014/0</mark> | 5/16       |            | 以各別書籍數據進   | 行統計        |
| 電子書使用                                    | 統計期間總計                                 | Jan - 2014 | Feb - 2014 | Mar - 2014 | Apr - 2014 |
| 總閱讀書籍改數(BR1)                             | 7796                                   | 1329       | 1366       | 1628       | 2503       |
| 線上閱讀總數                                   | 6898                                   | 1178       | 1196       | 1331       | 2271       |
| 下載書籍總數                                   | 898                                    | 151        | 170        | 297        | 232        |
| 下載書籍次數PC                                 | 290                                    | 30         | 43         | 99         | 72         |
| 下載書籍次數Android                            | 348                                    | 25         | 42         | 208        | 50         |
| 下載書籍次數iOS                                | 408                                    | 51         | 76         | 195        | 71         |
| 被拒開啟數(BR4)                               | 9                                      | 0          | 3          | 4          | 2          |
| 預約數                                      | 1                                      | 0          | 0          | 1          | 0          |
| <b>以整個平台數據進行統計</b><br>功能                 | 統計期間總計                                 | Jan - 2014 | Feb - 2014 | Mar - 2014 | Apr - 2014 |
| airitiBooks 首頁(BR6)                      | 127970                                 | 1613       | 10343      | 22350      | 82810      |
| 檢索次數(BR6)                                | 5955                                   | 1344       | 935        | 1203       | 1927       |
| 瀏覽分類次數                                   | 1953                                   | 391        | 329        | 564        | 468        |
| 匯出書目次數                                   | 12                                     | 0          | 5          | 4          | 3          |

▶ BR 數據以 COUNTER 標準進行計算,點此參考 COUNTER 的 BR 數據計算說明。

- ▶ 查詢結果共分為兩部分:書籍閱讀總表、平台使用總表。
- ▶ 點選「匯出以下報表」可將查詢結果以 excel 檔儲存。
- 以各別書籍數據進行統計:

| 電子書使用         | 統計期間總計 | Jan - 2014      | Feb - 2014         | Mar - 2014 | Apr - 2014 |
|---------------|--------|-----------------|--------------------|------------|------------|
| 總閱讀書籍次數(BR1)  | 7796   | - 以月份統計<br>1329 | <b>亚排序</b><br>1366 | 1628       | 2503       |
| 線上閱讀總數        | 6898   | 1178            | 1196               | 1331       | 2271       |
| 下載書籍總數        | 898    | 151             | 170                | 297        | 232        |
| 下載書籍次數PC      | 290    | 30              | 43                 | 99         | 72         |
| 下載書籍次數Android | 348    | 25              | 42                 | 208        | 50         |
| 下載書籍次數iOS     | 408    | 51              | 76                 | 195        | 71         |
| 被拒開啟數(BR4)    | 9      | 0               | 3                  | 4          | 2          |
| 預約數           | 1      | 0               | 0                  | 1          | 0          |

- ▶ 第一欄為總計,後面各別列出各月份統計數據。
- ▶ 總閱覽書籍次數(BR1) = 線上閱讀總數 + 下載書籍總數(離線借閱)
- ▶ 下載書籍次數 PC:已借閱之書籍,以 PC 版閱讀軟體進行下載的次數。
- ▶ 下載書籍次數 Android:已借閱之書籍,以 Android 版閱讀軟體進行下載的次數。
- ▶ 下載書籍次數 iOS:已借閱之書籍,以 iOS 版閱讀軟體進行下載的次數。
- ▶ 被拒開啟數(BR4):以「全平台」為單位計算,線上閱讀人數已滿、離線借閱人數已滿、或是單一帳 號借閱次數已滿,而被拒絕開啟的次數。
  - ※註:依 COUNTER 標準, BR4 以平台為標的統計被拒開啟數,全平台僅列單一數據; BR3 以 單書為標的統計被拒開啟數,需列出每本書之被拒開啟,將載於「電子書使用統計明細」中。
- 預約數:若離線借閱人數已滿,使用預約借閱功能的次數。(提醒您,此功能於2015年1月上線, 故數據自2015年1月起做計算)
- ▶ 提醒您,由於讀者可能借閱書籍後並不下載、或是在一次借閱中多次下載書籍,故下載書籍總數(離線借閱)與下載書籍次數 PC、Android、iOS 版總計數據可能不完全相同:

#### iRead eBook

| 電子書使用         | 統計期間總計 | Jan - 2014 | Feb - 2014 | Mar - 2014 | Apr - 2014 |
|---------------|--------|------------|------------|------------|------------|
| 總閱讀書籍次數(BR1)  | 7796   | 1329       | 1366       | 1628       | 2503       |
| 線上閱讀總數        | 6898   | 1178       | 1196       | 1331       | 2271       |
| 下載書籍總數        | 898    | 151        | 170        | 297        | 232        |
| 下載書籍次數PC      | 290    | 30         | 43         | 99         | 72         |
| 下載書籍次數Android | 348    | 25         | 42         | 208        | 50         |
| 下載書籍次數iOS     | 408    | 51         | 76         | 195        | 71         |
| 被拒開啟數(BR4)    | 9      | 0          | 3          | 4          | 2          |
| 預約數           | 1      | 0          | 0          | 1          | 0          |

- 使用者借閱成功後,可能使用不同載具分別下載、或是因下載期間遭遇問題而再次下載,以上狀況均會重複計算,而使 下載書籍次數 PC、Android、iOS 版總計數據 > 下載書籍總數(借閱)。
- 使用者借閱成功後,並無開啟閱讀軟體進行下載,而使<u>下載書籍次數 PC、Android、iOS 版總計</u> <u>數據</u> < <u>下載書籍總數(借閱)</u>。
- 以整個平台數據進行統計,故不會因為選取產生報表標的(已採購、試用、試閱)而變動:

| 功能                  | 統計期間總計 | Jan - 2014 | Feb - 2014 | Mar - 2014 | Apr - 2014 |  |
|---------------------|--------|------------|------------|------------|------------|--|
| airitiBooks 首頁(BR6) | 127970 | 1613       | 10343      | 22350      | 82810      |  |
| 檢索次數(BR6)           | 5955   | 1344       | 935        | 1203       | 1927       |  |
| 瀏覽分類次數              | 1953   | 391        | 329        | 564        | 468        |  |
| 匯出書目次數              | 12     | 0          | 5          | 4          | 3          |  |

- ▶ 第一欄為總計,後面各別列出各月份統計數據。
- ▶ airitiBooks 首頁(BR6):使用者連結至 iRead eBook 首頁的次數。
- ▶ 檢索次數(BR6):使用者於 iRead eBook 平台進行簡易檢索及進階檢索的次數。
  - ※註:依 COUNTER 標準, BR6 為以全平台為標的,統計連線與檢索數,全平台視為單一個體計算,此處將連線數與檢索數分別表列,故此有兩項數值,以提供更明確數據。
- > 瀏覽分類次數:使用者以分類項目進行瀏覽的次數。
- 还出書目次數:使用者進行匯出書目功能的次數。

# 【電子書圖書館客戶-電子書使用統計明細】

|           | 電子書使用統計明細                                                                                                    |  |  |  |
|-----------|----------------------------------------------------------------------------------------------------|--|--|--|
| *請選擇統計期間: | 到       ●         資料起始時間:2014/05/01 、最後更新日期:2014/05/23         ※查詢期間最大範圍爲1年                                                                                                    |  |  |  |
| 產生報表標的:   | ✔已採購書籍 ✔ 試用 ✔ 試閲                                                                                                    |  |  |  |
| 產生報表項目:   | <ul> <li>● 閱讀次數(BR1)</li> <li>● 實際下載次數</li> <li>● 被拒開啓次數(BR3)</li> <li>● 預約次數</li> <li>● 列印頁數</li> <li>● 書籍頁面點閱數(BR5)</li> <li>※書籍頁面點閱數:單書詳細資料頁的網頁計數器,該書籍頁被開啓一次便計一次。</li> </ul> |  |  |  |
| 查詢        |                                                                                                    |  |  |  |

- 由於在新平台上 iRead eBook 進行系統改版,資料與格式皆重新轉換,故在新平台上的統計資料將依 所顯示的「起始期間」開始計算,如需要先前舊格式統計數據,歡迎您聯繫業務人員另行提供,造成 不便還請見諒!
- 請點選日曆圖示 一 自行選擇統計期間,並勾選欲統計項目(已採購書籍、試用、試閱)、選擇欲查詢的數據類別
   後點選「查詢」,結果如下:

| 書名             | 作者         | 出版社        | 出版年     | IS     |
|----------------|------------|------------|---------|--------|
| 身體給你的99個警告     | 鄭如玲(編)、宋如峰 | 康鑑文化       | 2007    | 978986 |
| 趣味盆栽手作創意       | 吳淑華(編)、王正殿 | 鼎鑑文化       | 2008    | 978986 |
| 中國吉祥圖案         | 賴巧凌(編)     | 笛藤出版圖書有限公司 | 2006    | 978957 |
| 給你好身材的蘋果減肥法    | 華文耀(著)     | 華立文化事業有限公司 | 2007    | 978986 |
| 星巴克的咖啡王國傳奇     | 羅月婷(著)、詹沁萱 | 華立文化事業有限公司 | 2007    | 986    |
| 餐飮業必讀:接待禮儀100招 | 毛健(著)、黃心怡( | 華立文化事業有限公司 | 2006    | 986    |
| 1200考試必備英文單字   | 學研(著)      | 華立文化事業有限公司 | 2007    | 986    |
| 台灣的音樂          | 顏娟英(著)、徐玟玲 | 財團法人群策會    | 2006    | 957    |
| 台灣的美術          | 顏娟英等(著)    | 財團法人群策會    | 2006    | 957    |
| 最新女性醫學事典       | 小瀧周曹(著)、石紹 | 漢湘文化事業股份有限 | 2007    | 986    |
| < < < 1 2      | 3 4 5      | 6 7 8 9    | 10 > >> | Þ      |

▶ 點選「匯出以下報表」可將查詢結果以 excel 檔儲存。

▶ 查詢結果以各別書籍數據進行統計,可往右邊欄位捲動以查看總計,後面各別列出各月份統計數據:

| 中國圖書分類法<br>第二層 | 統計期間總計                   | Jan - 2014 | Feb - 2014 | Mar - 2014 | Apr - 2014 | May - 20 |
|----------------|--------------------------|------------|------------|------------|------------|----------|
|                | └── <mark>總計</mark> ──── | 以月         | 份統計並排序     |            |            |          |
| 應用美術           | 1                        | 0          | 0          | 1          | 0          |          |
| 藝術總論           | 1                        | 0          | 0          | 0          | 1          |          |
| 語言學            | 8                        | 0          | 0          | 8          | 0          |          |
| 應用美術           | 1                        | 0          | 0          | 1          | 0          |          |
| 應用美術           | 1                        | 0          | 0          | 1          | 0          |          |
| 中國地方志          | 1                        | 0          | 0          | 1          | 0          |          |
| 農業             | 1                        | 0          | 0          | 0          | 0          |          |
| 西洋文學           | 2                        | 0          | 0          | 0          | 2          |          |
| 中國各種文學         | 2                        | 1          | 0          | 1          | 0          |          |
| 西洋文學           | 13                       | 0          | 0          | 13         | 0          |          |

# ✓ <u>以「閱讀次數(BR1)」查詢統計明細</u>

|           | 電子書使用統計明細                                                                                                    |
|-----------|----------------------------------------------------------------------------------------------------|
| *請選擇統計期間: | 到       資料起始時間:2014/05/01、最後更新日期:2014/05/23       ※查詢期間最大範圍為1年                                                                                                    |
| 產生報表標的:   | ✔ 已採購書籍 ✔ 試用 ✔ 試閱                                                                                                    |
| 產生報表項目:   | <ul> <li>● 閱讀次數(BR1)</li> <li>● 實際下載次數</li> <li>● 被拒開啓次數(BR3)</li> <li>● 預約次數</li> <li>● 列印頁數</li> <li>● 書籍頁面點閱數(BR5)</li> <li>※書籍頁面點閱數:單書詳細資料頁的網頁計數器,該書籍頁被開啓一次便計一次。</li> </ul> |
|           | 查詢                                                                                                    |

#### ▶ 於查詢結果點選數據可查看明細:

| 國圖書分類法<br>第二層      | 統計期間總計 | Jan - 2014        | Feb - 2014 | Mar - 2014 | Apr - 2014 | May - 2014 |
|--------------------|--------|-------------------|------------|------------|------------|------------|
| ter.               | 1      | 0                 | 1          | 0          | 0          | 0          |
| Ę                  | 1      | 0                 | 0          | 1          | 0          | 0          |
| 月美術                | 3      | 0                 | 1          | 2          | 0          | 0          |
| top:               | 「将     | 上閱讀:2 0<br>`載閱讀:1 | 1          | 0          | 0          | 0          |
| <sub>妻</sub> 及休閒活動 | 1      | 0                 | 0          | 0          | 0          | 1          |
| <sup>、</sup> 各種營業  | 1      | 0                 | 0          | 0          | 1          | 0          |
| 言學                 | 1      | 0                 | 1          | 0          | 0          | 0          |

→權限可區分該本書籍為「試用」或「已採購」期間所產生的線上閱讀、下載次數

|                        | 期請動明細 |    |    |  |  |  |  |
|------------------------|-------|----|----|--|--|--|--|
| 网间数听知                  |       |    |    |  |  |  |  |
| ⇒菇· 山岡土浅岡安             |       |    | 關閉 |  |  |  |  |
| <b>当相、十回日件画条</b><br>単位 | 線上    | 下載 | 權限 |  |  |  |  |
| 華藝數位股份有限公司             | 2     | 1  | 試用 |  |  |  |  |
|                        | 關閉    |    |    |  |  |  |  |

# ✓ 以「實際下載次數」查詢統計明細

|                | 電子書使用統計明細                                                                                                    |  |  |  |
|----------------|----------------------------------------------------------------------------------------------------|--|--|--|
| ╰<br>*請選擇統計期間: | <ul> <li>         到         </li> <li>         資料起始時間:2014/05/01 、最後更新日期:2014/05/23         ※         查         該期間最大範圍爲1年         </li> </ul>                                  |  |  |  |
| 產生報表標的:        | ✔已採購書籍 ✔ 試用 ✔ 試閱                                                                                                    |  |  |  |
| 產生報表項目:        | <ul> <li>● 閱讀次數(BR1)</li> <li>● 實際下載次數</li> <li>● 微拒開啓次數(BR3)</li> <li>● 預約次數</li> <li>● 列印頁數</li> <li>● 書籍頁面點閱數(BR5)</li> <li>※書籍頁面點閱數:單書詳細資料頁的網頁計數器,該書籍頁被開啓一次便計一次。</li> </ul> |  |  |  |
| 查詢             |                                                                                                    |  |  |  |

#### ▶ 於查詢結果點選數據可查看明細:

| ↑類法<br>≧ | 中國圖書分類法<br>第二層 | 統計期間總計 | Jan - 2014     | Feb - 2014 | Mar - 2014 | Apr - 2014 |
|----------|----------------|--------|----------------|------------|------------|------------|
|          | 應用美術           | 1      | 0              | 0          | 1          | 0          |
|          | 藝術總論           | 1      | 0              | 0          | 0          | 1          |
| ζ學       | 語言學            | 8<br>8 | 0              | 0          | 8          | 0          |
|          | 應用美術           | PC     | :1<br>S:4<br>0 | 0          | 1          | 0          |
|          | 應用美術           | 1      | 0              | 0          | 1          | 0          |
|          | 中國地方志          | 1      | 0              | 0          | 1          | 0          |
|          | 農業             | 1      | 0              | 0          | 0          | 0          |
| て學       | 西洋文學           | 2      | 0              | 0          | 0          | 2          |
| ζ學       | 中國各種文學         | 2      | 1              | 0          | 1          | 0          |
| て學       | 西洋文學           | 13     | 0              | 0          | 13         | 0          |

→權限可區分該本書籍為「試用」或「已採購」期間所產生的各版本下載次數

|                      | 實際下載次數明細         |    |
|----------------------|------------------|----|
|                      |                  | 關閉 |
| 書籍:TOEIC多益單字990分徹底攻略 |                  |    |
| 單位                   | PC iOS Android 權 | 限  |
| 華藝數位股份有限公司           | 1 4 3 試          | 用  |
|                      | 國閉               |    |

## ✓ 以「被拒開啟次數(BR3)」查詢統計明細

|           | 電子書使用統計明細                                                                                                    |  |  |  |
|-----------|----------------------------------------------------------------------------------------------------|--|--|--|
| *請選擇統計期間: | 資料起始時間:2014/05/01、最後更新日期:2014/05/23       ※查詢期間最大範圍為1年                                                                                                    |  |  |  |
| 產生報表標的:   | ✔ 已採購書籍 ✔ 試用 ✔ 試閲                                                                                                    |  |  |  |
| 產生報表項目:   | <ul> <li>■ 閱讀次數(BR1)</li> <li>● 實際下載次數</li> <li>● 被拒開啓次數(BR3)</li> <li>● 預約次數</li> <li>● 列印頁數</li> <li>● 書籍頁面點閱數(BR5)</li> <li>※書籍頁面點閱數:單書詳細資料頁的網頁計數器,該書籍頁被開啓一次便計一次。</li> </ul> |  |  |  |
| 查詢        |                                                                                                    |  |  |  |

※註:依 COUNTER 標準, BR3 以單書為標的統計被拒開啟數, 需列出每本書之被拒開啟; BR4 以平台 為標的統計被拒開啟數, 全平台僅需單一數據, 列於「電子書及平台使用總表」中。

#### ▶ 於查詢結果點選數據可查看明細:

| 圖書分類法<br>第二層 | 統計期間總計                 | Jan - 2014             | Feb - 2014 | Mar - 2014 | Apr - 2014 | May - 2014 |
|--------------|------------------------|------------------------|------------|------------|------------|------------|
| 各種營業         | 1                      | 0                      | 1          | 0          | 0          | 0          |
| 息論           | 2<br>5 <sup>1</sup> /m | 0                      | 0          | 2          | 0          | 0          |
| 8 <u>1</u>   | 18                     | 上 已 滿:0<br>、 載 已 滿:2   | 0          | 1          | 0          | 0          |
| 27<br>       | 1<br>1                 | i関 <u>上限日本初:U</u><br>0 | 1          | 0          | 0          | 0          |
| 4學總論         | 1                      | 0                      | 0          | 0          | 1          | 0          |
| 各種文學         | 1                      | 0                      | 0          | 0          | 1          | 0          |
| 3 <u>5</u>   | 1                      | 0                      | 0          | 1          | 0          | 0          |
|              | 1                      | 0                      | 1          | 0          | 0          | 0          |

→權限可區分該本書籍為「試用」或「已採購」期間所產生的被拒開啟原因次數

| 被拒開啓次數明細    |      |          |           |          |  |  |
|-------------|------|----------|-----------|----------|--|--|
|             |      |          |           | 關閉       |  |  |
| 書籍:下課後奇幻補習班 |      | (T+==)++ |           | 2415 775 |  |  |
| 単位          | 線上匕滴 | 下戰已滿     | 単帳號值閱上限已滿 | 1程16     |  |  |
| 華藝數位股份有限公司  | 0    | 2        |           | 採購       |  |  |
|             | 關閉   |          |           |          |  |  |

✓ 以「預約次數」查詢統計明細:

|           | 電子書使用統計明細                                                                                                    |  |  |  |  |
|-----------|----------------------------------------------------------------------------------------------------|--|--|--|--|
| *請選擇統計期間: | ● 到 ● ● ● ● ● ● ● ● ● ● ● ● ● ● ● ● ● ●                                                                                                    |  |  |  |  |
| 產生報表標的:   | ✔ 已採購書籍 ✔ 試用 ✔ 試閱                                                                                                    |  |  |  |  |
| 產生報表項目:   | <ul> <li>● 閱讀次數(BR1)</li> <li>● 實際下載次數</li> <li>● 被拒開啓次數(BR3)</li> <li>● 預約次數</li> <li>● 列印頁數</li> <li>● 書籍頁面點閱數(BR5)</li> <li>※書籍頁面點閱數:單書詳細資料頁的網頁計數器,該書籍頁被開啓一次便計一次。</li> </ul> |  |  |  |  |
| 查詢        |                                                                                                    |  |  |  |  |

▶ 查詢結果以各別書籍數據進行統計,可往右邊欄位捲動以查看總計,後面各別列出各月份統計數據:

| 圖書分類法<br>第二層 | 統計期間總計 | Jan - 2014 | Feb - 2014 | Mar - 2014 | Apr - 2014 | May - 2014 |
|--------------|--------|------------|------------|------------|------------|------------|
| 息論           | 1      | 0          | 0          | 1          | 0          | 0          |
|              |        |            |            |            |            |            |
| 4            |        |            |            |            |            | ► F        |

## ✓ 以「列印頁數」 查詢統計明細

| 電子書使用統計明細 |                                                                                                    |  |  |  |  |
|-----------|----------------------------------------------------------------------------------------------------|--|--|--|--|
| *請選擇統計期間: | 到     到     Y     Y     Y     Y     Y     Y     Y     H     H |  |  |  |  |
| 產生報表標的:   | √¿記採購書籍 ● 試用 ● 試閱                                                                                                    |  |  |  |  |
| 產生報表項目:   | <ul> <li>● 閱讀次數(BR1)</li> <li>● 實際下載次數</li> <li>● 被拒開啓次數(BR3)</li> <li>● 預約次數</li> <li>● 列印頁數</li> <li>● 書籍頁面點閱數(BR5)</li> <li>※書籍頁面點閱數:單書詳細資料頁的網頁計數器,該書籍頁被開啓一次便計一次。</li> </ul>                                                                                                    |  |  |  |  |
|           | 查詢                                                                                                    |  |  |  |  |

▶ 查詢結果以各別書籍數據進行統計,可往右邊欄位捲動以查看總計,後面各別列出各月份統計數據:

| 圖書分類法<br>第二層 | 統計期間總計 | Jan - 2014 | Feb - 2014<br><b>分統計並排序</b> | Mar - 2014 | Apr - 2014 | May - 2014 |
|--------------|--------|------------|-----------------------------|------------|------------|------------|
| 哲學           | 2      | 0          | 0                           | 0          | 2          | 0          |
|              | 5      | 0          | 0                           | 0          | 0          | 5          |
| 51<br>1-     | 4      | 0          | 0                           | 4          | 0          | 0          |
| 、經營學         | 1      | 1          | 0                           | 0          | 0          | 0          |
|              | 3      | 3          | 0                           | 0          | 0          | 0          |

#### ✓ <u>以「書籍頁面點閱數(BR5)」查詢統計明細</u>

| 6                                                                                                    | 電子書使用統計明細                                                      |  |  |
|----------------------------------------------------------------------------------------------------|----------------------------------------------------------------|--|--|
| *請選擇統計期間:                                                                                                    | 到       資料起始時間:2014/05/01、最後更新日期:2014/05/23       ※查詢期間最大範圍為1年 |  |  |
| 產生報表標的:                                                                                                    | ✔ 已採購書籍 ✔ 試用 ✔ 試閱                                              |  |  |
| <ul> <li>產生報表項目:</li> <li>◎ 閱讀次數(BR1) ◎ 實際下載次數 ◎ 被拒開啓次數(BR3) ◎ 預約次數</li> <li>● 列印頁數 ◎ 書籍頁面點閱數(BR5)</li> <li>※書籍頁面點閱數:單書詳細資料頁的網頁計數器,該書籍頁被開啓一次便計一次。</li> </ul> |                                                                |  |  |
| 查詢                                                                                                    |                                                                |  |  |

- ▶ 書籍頁面點閱數:單書詳細資料頁的網頁計數器,該書籍頁被開啟一次便計一次。
- ▶ 查詢結果以各別書籍數據進行統計,可往右邊欄位捲動以查看總計,後面各別列出各月份統計數據:

| 圖書分類法<br>第二層 | 統計期間總計 | Jan - 2014 | Feb - 2014<br>份缝計並排序 | Mar - 2014 | Apr - 2014 | May - 2014 |
|--------------|--------|------------|----------------------|------------|------------|------------|
|              | 5      | 0          | 0                    | 5          | 0          | 0          |
|              | 1      | 0          | 1                    | 0          | 0          | 0          |
|              | 1      | 0          | 1                    | 0          | 0          | 0          |
| <b>美術</b>    | 2      | 0          | 0                    | 2          | 0          | 0          |
|              | 1      | 1          | 0                    | 0          | 0          | 0          |
|              | 1      | 0          | 0                    | 1          | 0          | 0          |
| 及休閒活動        | 1      | 0          | 0                    | 0          | 0          | 1          |

 尚未開放完整報表平台功能之報表,於「報表檔案下載」列表中點選「下載」即可,使用方式同 舊版使用統計平台:

| 報表檔案下載                                 |                     |    |  |  |
|----------------------------------------|---------------------|----|--|--|
|                                        |                     |    |  |  |
| 檔名                                     | 最後更新時間              | 動作 |  |  |
| (華藝數位)201401-03-airitiBooks使用統計.xlsx   | 2014/05/26 10:32:06 | 下載 |  |  |
| (華藝數位)201401-04-airitiLibrary使用統計.xlsx | 2014/05/26 10:32:43 | 下載 |  |  |

【管理設定】

▶ 如所需的統計數據於此功能無提供,歡迎您直接聯繫業務人員確認,謝謝!

| ■新瑁公告                  |                |
|------------------------|----------------|
| 公告標題: 0/8              |                |
| 公告內容:                  |                |
| <b>公告連結:</b> http://   |                |
| 上下架時間: 2017/11/13 -    |                |
| 清空新增                   |                |
| ■公告管理                  |                |
| 刪除                     | ∃有 <b>:0 則</b> |
| □ 公告標題 公告內容 公告連結 上下架時間 |                |

✓ 公告設定

- ▶ 上下架時間:
  - 管理員可自訂上下架之時間。
  - 上架預設為當天,若上架日其為當天,則會立即上架。若指定日期非當天,則當時間到指 定日期凌晨 00:00 時,系統會自動將該公告上架於前台。
  - 下架預設空白,若下架日期為空白時,則此公告永久上架,直至管理員手動移除。若下架
     日期有指定,則當時間到指定日期午夜11:59時,系統自動將該公告下架。
- ▶ 管理:
  - 管理員點擊已設定之公告的管理 ICON,則可進行對該公告之編輯或刪除動作。

12

#### ✓ 前台管理設定/首頁書架

| 首頁書架設定 首頁廣告設定                                      |
|----------------------------------------------------|
| 首頁書架一: 館藏推薦(預設)                                    |
| 上下架時間: ③即刻上架 〇自訂 2017/11/14 15:27 -                |
| 書架順序:<br>第一順位 ▼                                    |
| 書架名稱: 館藏推薦(預設)                                     |
| <b>書単:</b> 從館藏中隨機挑出12本隨機呈現於首頁書架,每日凌晨12點更新推薦<br>書單。 |
| 首頁書架二: 無此書架                                        |
| 上下架時間:●即刻上架 ○自訂 2017/11/14 15:27 -                 |
| 書架順序: 第二順位 <b>***</b>                              |
| 書架名稱:                                              |
| 書單:                                                |
| <b>首頁書架三:</b> 無此書架 ▼                               |
| 上下架時間:●即刻上架 ○自訂 2017/11/14 15:27 -                 |
| 書架順序: 第三順位 ▼                                       |
| 書架名稱:                                              |
| 書單:                                                |
|                                                    |

儲存

- ▶ 一個館最多出現四個書架
  - PDA 推薦書架:

1. 學術聯盟會員館,於PDA試閱期間自動開放,期間過後自動關閉,固定設為第一個書架。

2. 此書架不會在統計報表平台中呈現,亦無法調整任何內容。

● 館藏推薦:

 此書架強制呈現,從館藏中隨機挑出12本隨機呈現於首頁書架,每日凌晨12點更新推 薦書單。

2. 可更換書架名稱與書架順序。

跨館推薦:
 1.該館若有開啟館合,在館員未設定書架的狀況下,預設開啟為第二個書架,但館員可自行更換書架。

 2. 若開啟"跨館推薦"書架,從館合中隨機挑出12本隨機呈現於首頁書架,每日凌晨12 點更新推薦書單。

● 無此書架:

1. 在館員未設定書架的狀況下,預設第三個書架為"無此書架"。

✓ 前台管理設定/首頁廣告

| 前台管理設定    | 首頁廣告設定     |      |         |      |
|-----------|------------|------|---------|------|
| 新増廣告      |            |      |         |      |
| 廣告圖檔      | :          |      | 新増檔案    |      |
|           | *圖檔尺寸為680> | (170 |         |      |
| 廣告連結      | http://    |      |         |      |
| 上下架時間     | 2017/11/14 | -    |         |      |
|           |            | 新增   |         |      |
| 廣告管理      |            |      |         |      |
| 刪除        |            |      |         | 最多四則 |
|           | 廣告圖檔       | 廣告連結 | 廣告上下架時間 |      |
| · · · · · |            |      |         | ·    |

- ▶ 館方最多可自控4組 banner,但如果館方未上傳滿4組,會抓取華藝館的 Banner 湊滿6組 Banner(每個館最多在前台呈現6組 Banner)。
- ▶ 若館方自行上傳4組 banner,則系統會在抓取華藝館前兩則 Banner,湊滿6組。